# Configuring Network drive for JMA260, FTP

**Objectives:** 

- Configuring Z Drive and (review) USB Drive
- Downloading and unzipping Images
- Inserting Images in a Word Document
- Saving a Word document as a Web page
- Reviewing FTP
- What might go wrong

New Terms:

• Root folder

### I. Z: Drive

- Open your Z: drive
- Inside pub create a JMA260 folder
- Inside *JMA260,* create:
  - o Client
  - Classwork
  - o Assignments folders
  - o It's almost the same structure as your USB drive...except for pub

The three are called *root folders*. They are the top-most folder for a given web site Here is (part of) your Z: Drive layout

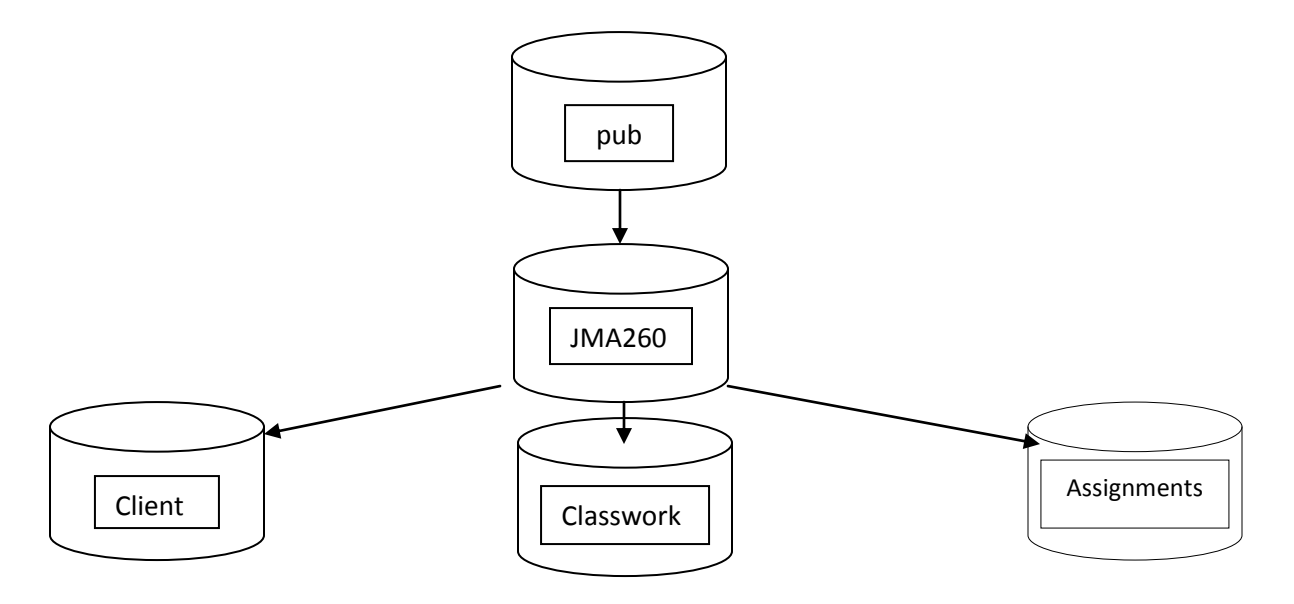

• Your USB Drive (from last class) should look like this: (no *pub* folder)

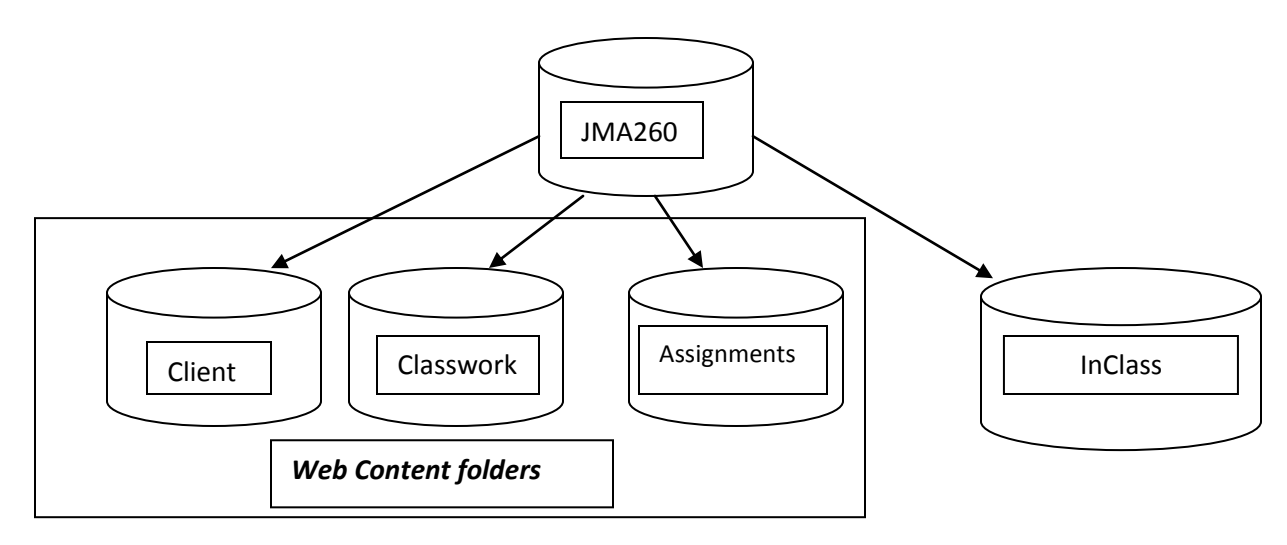

# II. Root Folders

**To repeat:** The first three **Web content folders** are called *root folders* for Dreamweaver sites...that is, the top-most folder in a given web site.

The last folder (*InClass*) will be used for items (content, assets) not destined for publication on the Web. Class notes, photos we touch up,...

- Now, Create *Images* (child) folders inside each root (*Client, Classwork, Assignments*), and inside *InClass*
- Create 3 in your three Z drive root folders, three within the USB drive root folders. Plus one inside your USB's InClass folder

**Important:** ALL content for a given site <u>must be inside its root folder</u>: for example, all client content (HTML Pages, graphics, videos,...) MUST eventually be saved inside its associated root folder */pub/jma260/client* folder...and on your USB drive inside */jma260/client* folder (again, note no */pub* on USB drive)

## III. FTP - File Transfer Protocol (again)

• **Review:** Must use FTP if you are not in lab and need to get a file or folder to/from your network folders.

#### **FTP Practice:**

• Right-click the *coco.zip* (a file that holds a photo of a cat) link on our web site.

- A Zip file is a container that can contain html pages, photos, Word documents, etc. and then compresses all of them to reduce storage.
- Right-click, Save Target as (Internet Explorer) or Save Link as (FireFox)
- Save inside your Classwork> Images folder on your USB drive...

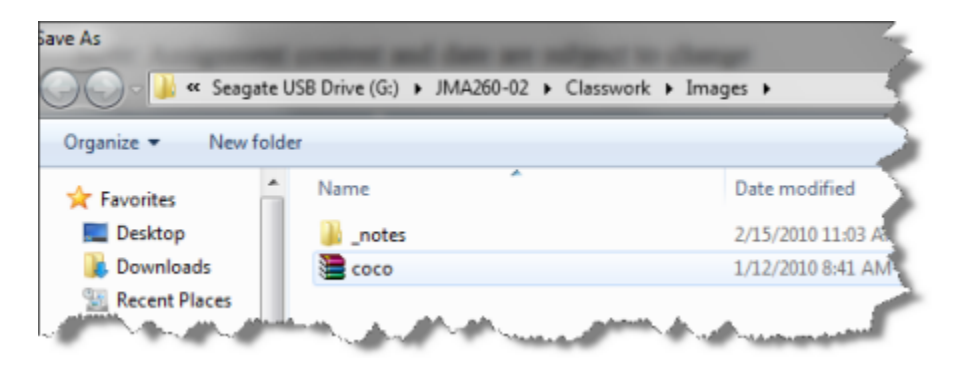

- Now, UnZip the file
- Right-Click on the .zip file and choose to Extract All

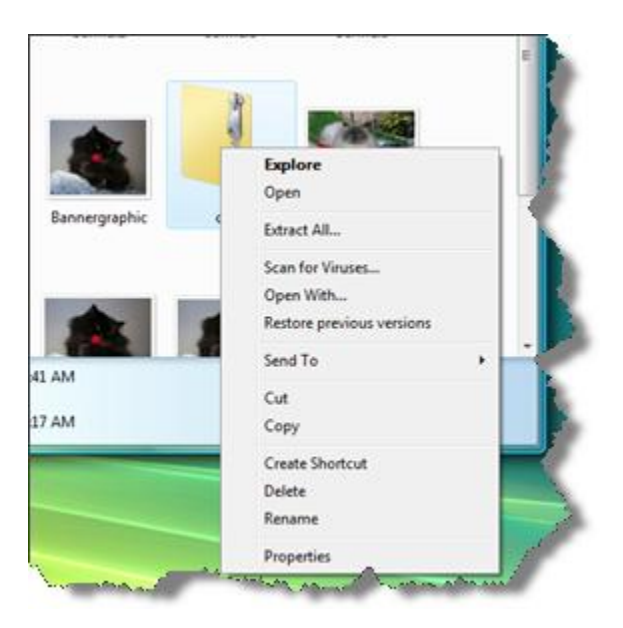

• Be sure the photo is expanded inside your *Classwork>Images* folder (zip will try to create a child folder)

#### Start Word 2007 and open a new document

• Type: Here is a picture of a cat in a train

• Now, Insert the photo (Insert>Picture and browse to Cozmo.jpg)

Here is a picture of a cat in a train

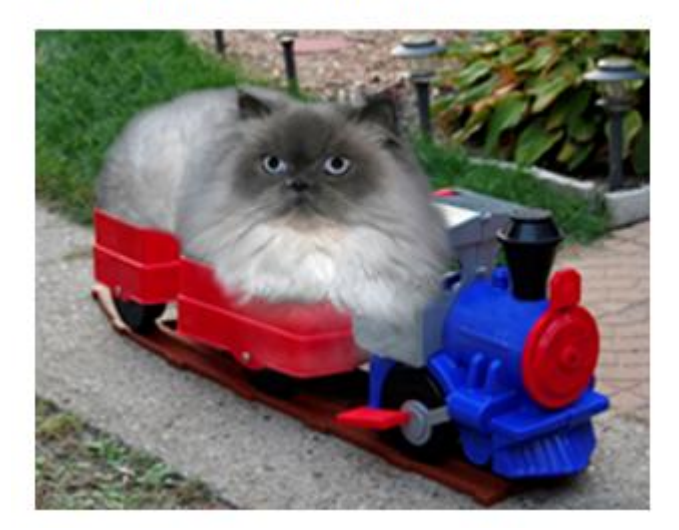

 Save as *a Web Page* named *CatPage.htm* on your USB drive inside /jma260/Classwork>Images folder.

| Documents     |          |     |                        | _   |
|---------------|----------|-----|------------------------|-----|
| Music         |          |     |                        | - 3 |
| Pictures      | -        | ٠   |                        | -4  |
| File name:    | CatPa    | age |                        |     |
| Save as type: | Web Page |     |                        |     |
| Authors.      |          |     | and particular and the |     |

**Note:** Ordinarily, we save HTML pages in one folder, and Images in another, but that makes things a bit complicated

• FTP the files and folder to your **/pub/jma260/Classwork** folder - Drag them to the *Classwork* folder. When saving as a Webpage, Word creates a folder (i.e., CatPage\_files) that you must move along with the webpage (CatPage.htm).

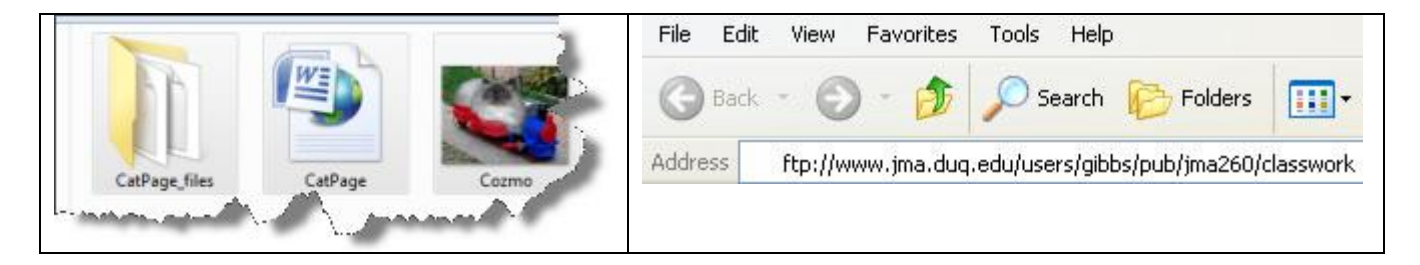

• Test the page:

http://www.jma.duq.edu/users/YOURLASTNAME/pub/jma260/classwork/catPage.htm

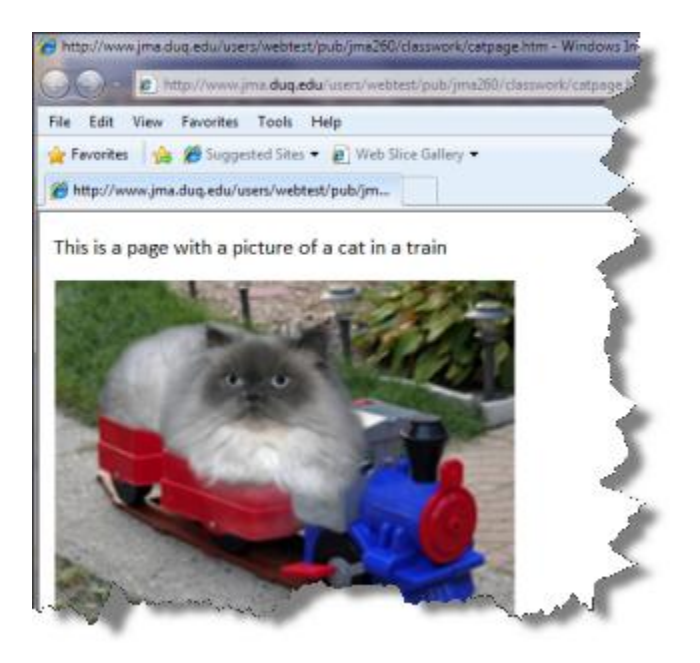

#### **Possible Errors**

- What if you FTP the *htm* page, but not the image?
- FTP the *htm* file only to your *Assignments* folder and see what happens

Test:

www.jma.duq.edu/users/YOURLASTNAME /pub/jma260/assignments/catpage.htm

• Delete the *catpage.htm* from your *Assignments* folder

### IV. Summary

- Created three root folders on the remote computer
  - The folders were inside /pub/jma260
- Downloaded a zipped image, unzipped and saved it inside our *Classwork>Images* folder
- Created a Word Document that contained the image we downloaded
- We saved the Word document as a Web page
- We FTPd the image, the page and a folder that Word created, to our *Classwork* folder on *www.jma.duq.edu...*
- Saw what happens if the browser cannot find an image